## Metatags beheren

1. Klik op de pagina waar je de meta tags voor wilt aanpassen

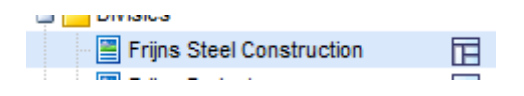

2. Onder de tab "Algemeen" scroll je naar beneden tot bij het onderdeel "Metatags"

| Metatags     |                                |
|--------------|--------------------------------|
| Robots       | Indexeren en de links volgen 🗨 |
| Titel        |                                |
|              |                                |
| Omschrijving |                                |
|              |                                |
|              |                                |
| Zaakwaardan  |                                |
| ZOEKWOORDEN  |                                |
|              |                                |
|              |                                |

3. Vul de "Robots" in: Indexeren betekend dat Google de website opneemt in haar zoek database. Links volgen betekend dat de robot van Google alle links op de pagina gaat bezoeken om deze ook weer te indexeren. Standaard staat de Robot op Indexeren en de links volgen en dat is goed.

4. Vul de "Titel" in: De titel komt bovenaan in het browser scherm te staan. Tevens is dit de eerst regel die bezoekers te zien krijgen bij de zoekresultaten van Google

5. Vul de "Omschrijving" in: De omschrijving komt een korte beschrijving te staan waar de pagina oer gaat. Tevens is dit de omschrijving die bezoekers te zien krijgen bij de zoekresultaten van Google e

6. Vul de "Zoekwoorden" in: De zoekwoorden vormen samen de belangrijkste steekwoorden van waar de pagina inhoudelijk over gaat. Elk woord of woord combinatie scheiden door een komma en geen woorden herhalen tenzij het een andere woord combinatie betreft.

7. Druk bovenaan de pagina op de knop "Opslaan" om de gegevens definitief op te slaan